## 互联网办理行政许可业务步骤(以名录登记新办为例)

1.登录国家外汇局管理局数字外管平台 http://zwfw.safe.gov.cn/asone,初次使用需要进行注册,点击"法人注册(行政许可业务)"。(使用前根据登陆页面常用下载中的"数字外管平台用户手册"设置浏览器)。

| 公告 业常用下载 國问選解答 同名词解释                                                                                                    | 更多>>                                                                                                    | 国家政务服务平台                                                                                                    |
|----------------------------------------------------------------------------------------------------|----------------------------------------------------------------------------------------------------|----------------------------------------------------------------------------------------------------|
| 我物贸易业务1货物贸易外汇监测系统升级公告<br>这个外售平台1关于自用"数字外管"微信服务号的通知<br>这个外管平台1关于新技术支持电话的通知<br>这个外管平台1关于新技术支持电话的通知<br>这个外管平台1支字外管平台与政务服务网上办理系统上线通知<br>我物贸易业务1货物贸易业务系统维护通知<br>国际收支历史数据清理系统1国际收支网上申报系统数据清理公告<br>这个外管平台1国家外汇管理局数字外管平台在线办事统计公告<br>我物贸易业务1货物贸易业务系统维护通知<br>这个外管平台1国家外汇管理局数字外管平台在线办事统计公告<br>我物贸易业务1货物贸易业务系统维护通知<br>这分层务网上办理(试运行)取务服务网上办理系统维护通知<br>这个外管平台1国家外汇管理局数字外管平台系统维护通知<br>这种管平台1国家外汇管理局数字外管平台系统维护通知<br>这种管平台1国家外汇管理局数字外管平台系统维护通知<br>这种管平台1国家外汇管理局数字外管平台系统维护通知<br>这个管中台1国家外汇管理局数字外管平台系统维护通知<br>这个管中台1国家外汇管理局数字外管平台系统维护通知<br>这个管中台1国家外汇管理局数字外管平台系统维护通知<br>其实与信息息完正成之注册 | 2020-01-14<br>2019-08-30<br>2019-08-12<br>2019-07-16<br>2019-07-04<br>2020-01-06<br>2019-12-31<br>2019-12-27<br>2019-11-29<br>2019-11-15<br>2019-11-15<br>2019-11-15<br>2019-11-15<br>2019-11-07<br>2019-10-22 | <ul> <li>机构/法人用户登录 个人用户登录</li> <li>一 和内代码</li> <li>一 用户代码</li> <li>一 用户密码</li> <li>② 校验码</li> <li>③ 9.9.22</li> <li>登 录</li> <li>法人注册(行政许可业务)</li> </ul> |
| 温馨提示:<br>本注册功能仅供办理行政许可业务用户使用,办理其他外如需办理其他外汇业务请按照现有流程进行账号开通申请<br>请使用火狐浏览器、Chrone浏览器、或IE11进行访问。<br>企业法人<br>企业名称 请输入企业名称<br>统一社会信用代码 请输入统一社会信用代码<br>法定代表人姓名 请输入法定代表人姓名                                                                                                    | 汇业务不能使用。<br>。                                                                                                    |                                                                                                    |
| 温馨提示:<br>本注册功能仅供办理行政许可业务用户使用,办理其他外<br>如需办理其他外汇业务请按照现有流程进行账号开通申请<br>请使用火狐浏览器、Chrone浏览器、或IEI1进行访问。<br>企业法人<br>企业名称 请输入企业名称<br>统一社会信用代码 请输入统一社会信用代码<br>法定代表人姓名 请输入法定代表人姓名<br>身份证号码 请输入身份证号码                                                                                                    | 汇业务不能使用。                                                                                                    |                                                                                                    |
| 温馨提示:<br>本注册功能仅供办理行政许可业务用户使用,办理其他外如需办理其他外汇业务请按照现有流程进行账号开通申请<br>请使用火狐浏览器、Chrone浏览器、或IE11进行访问。<br>企业法人<br>企业名称 请输入企业名称<br>统一社会信用代码 请输入统一社会信用代码<br>法定代表人姓名 请输入法定代表人姓名<br>身份证号码 请输入身份证号码<br>身份证有效期开始时间 请选择身份证有效期开始时<br>身份证有效期结束时间 身份证有效期结束时间                                                                                                    | 汇业务不能使用。                                                                                                    |                                                                                                    |
| 温馨提示:<br>本注册功能仅供办理行政许可业务用户使用,办理其他外如需办理其他外汇业务请按照现有流程进行账号开通申请<br>请使用火狐浏览器、Chrone浏览器、或IE11进行访问。<br>企业法人<br>企业名称 请输入企业名称<br>统一社会信用代码 请输入统一社会信用代码<br>法定代表人姓名 请输入法定代表人姓名<br>身份证号码 请输入身份证号码<br>身份证有效期开始时间 请选择身份证有效期开始时<br>身份证有效期结束时间 身份证有效期结束时间                                                                                                    | 汇业务不能使用。                                                                                                    | ●5年 ●10年 ●20年 ●长期有菜<br>(1-10位数字/字母且不为b。                                                                                                    |
| 温馨提示:<br>本注册功能仅供办理行政许可业务用户使用,办理其他外如需办理其他外汇业务请按照现有流程进行账号开通申请<br>请使用火狐浏览器、Chrone浏览器、或IE11进行访问。<br>企业法人<br>企业名称 请输入企业名称<br>统一社会信用代码 请输入统一社会信用代码<br>法定代表人姓名 请输入法定代表人姓名<br>身份证号码 请输入身份证号码<br>身份证有效期开始时间 请选择身份证有效期开始时<br>用户代码 请输入用户代码                                                                                                    | 汇业务不能使用。                                                                                                    | <ul> <li>●5年 ●10年 ●20年 ●长期有衣<br/>(1-10位数字/字母且不为ba)</li> </ul>                                                                                            |

**3**.根据注册的密码登录后,选择要办理的行政许可业务,如办理名录登记,"进口单位名录登记"、"出口单位名录登记",二者选择其中一个办理即可,请勿重复提交。

| 全国一体化在线政务 | ₩11<br>理局数字外管平台(ASOne)                           | айле. • <b>—</b> ——————————————————————————————————— |
|-----------|--------------------------------------------------|------------------------------------------------------|
| 搜索        | 我的业务 行政许可                                        |                                                      |
| 源收藏夹      | 行政许可办理                                           |                                                      |
| 政许可 ✓     |                                                  |                                                      |
| 我的许可业务    | 我要办理                                             | 我<br>的<br>业<br>有                                     |
| 行政许可办理    | 输入事项编码或名称进行检索                                    | *#**                                                 |
|           | 行政许可事项                                           |                                                      |
|           | ■ 17100100Y 进口单位进口付汇核查                           |                                                      |
|           | ■ 171002001 出口单位名录登记                             |                                                      |
|           | 17100200101 出口单位名录登记新办                           | 我要办理                                                 |
|           | 17100200102 出口甲位名录登记变更<br>17100200103 出口单位名录登记注道 | 我要小理                                                 |
|           | 17100200104 支付机构外汇登记注销(出口)                       | 我要办理                                                 |

**4**.根据企业注册地址选择经办外汇局,阅读业务办理的相关流程及介绍,并点击页面最下方的"网上办理"。

| 理局数  | 字外管平台   | (ASOne)                                                |                                                  | 四部用户。      | 8 |
|------|---------|--------------------------------------------------------|--------------------------------------------------|------------|---|
| 我的业  | 务行政许可   |                                                        |                                                  |            |   |
| 行政许可 | 办理》     |                                                        |                                                  |            |   |
|      | 行政許可申請: | 出口单位名录登记新办                                             |                                                  |            | = |
| *    | 经办外汇局   | * 山东道分局<br>きキホ分局 ・ ・ ・ ・ ・ ・ ・ ・ ・ ・ ・ ・ ・ ・ ・ ・ ・ ・ ・ |                                                  | 務审 网上办理    |   |
| ]    | 基本信息    |                                                        |                                                  |            |   |
|      | 事项类型    | □ 深圳市分局<br>・ 「 」 广西壮族自治区分局 =                           | の件类型                                             | 承诺件        |   |
|      | 实施主体    | * — 海南省分局<br>* — 垂庆外汇管理部                               | 行使层级                                             | 分局、中心支局、支局 |   |
|      | 承诺办结时   | * 四川省分局<br>* — 安州省分局 *                                 | 法定办结时限                                           | 20个工作日     | - |
|      |         | 國家外记智<br>地址:北京市海淀区里成3<br>最佳浏览效果建议                      | 環局 紙权所有<br>路18号华融大厦 邮编: 100037<br>使用 1024*768分辨率 |            |   |

5.根据营业执照等证件填写相关信息,除"\*"号必填项外,法定代表人证件号码、联系人 联系方式等信息尽可能填写完整。

| 藏头         | 行政许可办理                   |                                        |    |                  |                  |   |
|------------|--------------------------|----------------------------------------|----|------------------|------------------|---|
| <u>देन</u> |                          | *#*################################### |    |                  |                  |   |
| 我的许可业务     | * 机构类型:                  | 企业法人                                   | ~  | , 行业类型:          | 化学原料和化学制品制造业     | ~ |
| 行政计可办理     | · 经济类型:                  | 请选择经济类型代码                              | ~  | 海关注册号:           | 两关注册号            |   |
|            | 机构 法人英文名称:               | · 探索                                   | 关闭 | 机构法人物容:          | 机构使人置称           |   |
|            | * 是否特殊素管区企业:             | 内资                                     | Â  | * 特殊监管区内企业类型:    | 请选择特殊监管区内企业类型    | * |
| 1          | · · · 市注册(认塑)资本折美元(万美元); | 国有全资                                   |    | 人民币注册(认缴)资本(万元): | 请录入数值            |   |
|            | 投资总额(万美元):               | 價体全资                                   | _  | 人民币投资总额(万元):     | 游臺入政值            |   |
|            | 外币折美元投资总额(万美元):          | 設份合作                                   |    | <b> </b>         | 而伸               | ~ |
|            | • 工產注册地址(行政区列)代码:        | 工商注册能址                                 | ~  | 邮政编码:            | 影改编码             |   |
|            | * 常驻国家(地区):              | CHN 中华人民共和国                            |    | 外方投资者国则(地区)一:    | 外方报资者周初(地区)-     | * |
|            | 外方投资者限则(地区)二:            | (外方投资者编制(地区)二                          | ~  | 外方投资者回阅())三:     | (小大印得表描明/ 姓区 ) = | ~ |

6.根据材料清单上传对应材料,系统内已提供空白样表,信息填写完成后,拍照或扫描上传即可,最后点击"提交"。

| 我的 | 向业务 行政许可           |                                     |  |  |
|----|--------------------|-------------------------------------|--|--|
| 行政 | 【许可办理 <sup>×</sup> |                                     |  |  |
|    | 材料清单               | 材料清单                                |  |  |
|    | 材料1                | 《货物贸易外汇收支企业名录登记申请书》[必填]             |  |  |
|    | 说明                 | 《货物贸易外汇收支企业名录登记申请书》须法定代表人签字并加盖企业公章。 |  |  |
|    | 示例样表及空白表格          | 空白样表.docx                           |  |  |
|    | 上传附件               | 浏览 上传                               |  |  |
|    | 材料2                | 《货物贸易外汇收支业务办理确认书》[必填]               |  |  |
|    | 说明                 | 《货物贸易外汇收支业务办理确认书》须法定代表人签字并加盖企业公章。   |  |  |
|    | 示例样表及空白表格          | 空白样表.pdf                            |  |  |
|    | 上传附件               | 浏览 上传                               |  |  |

| 上传附件 | 浏览 上牌                                                                                                    |
|------|----------------------------------------------------------------------------------------------------|
|      | 響业执照 pdf 删除                                                                                                    |
| 材料4  | (对外贸易经营者备意登记表)或《外商投资企业设立备室回执》或其他对外贸易经营权证明材料(必填)                                                                                               |
| 填报须知 | 提交材料应首选提交《对外贸易经营者备案登记表》;依法不需要力理对外贸易经营者备案登记的,可提交《外商投资企业设立<br>备案回执》;不具有《对外贸易经营者备案登记表》或《外商投资企业设立备案回执》的,可提交其他对外贸易经营权证明材料<br>(如期货公司可提交交易所颁发的会员证书)。 |
| 上传题性 | 第1. 范寅                                                                                                    |
|      | 对外贸易经营者备案登记表 pdf 删除                                                                                                    |

## 货物贸易外汇收支企业名录登记申请书

青岛 国家外汇管理局 XX 分(支)局:

本公司因业务需要,申请加入"货物贸易外汇收支企业名 录"。现根据《货物贸易外汇管理指引》及实施细则要求填写相 关信息并提交以下资料,请予以登记。本公司保证+所提供的信 息和资料真实无讹。

\_ □《企业法人营业执照》或《企业营业执照》副本

□《对外贸易经营者备案登记表》/《外商投资企业设立备

## 案回执》

(注: 以上资料均需提供原件及加盖企业公章的复印件。)

| 企业代码统一社会信用代码              | 企业名称                  |
|---------------------------|-----------------------|
| 经济类型代码                    | 行业类型代码                |
| 及名称                       | 及名称                   |
| 是否保税监管<br>区域企业 是勾选        | 保税监管区域<br>类型          |
| 法定代表人姓<br>名<br>故内信 自 语 平均 | 法定代表人身<br>份证/护照号<br>码 |

5小执昭内容下

甘全

頃と

| 海关注册号       | 统一社会信用<br>代码 |  |
|-------------|--------------|--|
| 外币注册币种      | 外币注册资金       |  |
| 人民币注册资<br>金 | 最初设立日期       |  |
| 经营范围        |              |  |
| 企业地址        |              |  |
| 邮编          | 电话           |  |
| 传真          | 电子邮箱         |  |
| 企业联系人       | 联系人移动电<br>话  |  |

法定代表人签字:

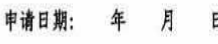

■→填写申请日当天[ 期

单位公章:

注意事项及填表说明:

请认真阅读以下填表说明,按要求填写相关事项,因填写

## 货物贸易外汇收支业务办理确认书

本企业已知晓、理解《中华人民共和国外汇管理条例》以及 货物贸易外汇管理法规规定,并已仔细阅读、知晓、理解本确认 书告知和提示的外汇局监管职责。

一、依法从事对外贸易。对于本企业具有真实、合法交易基 础的货物贸易外汇收支,在按规定提交有关真实有效单证的前提 下,享有根据外汇管理法规规定便利办理货物贸易外汇收支的权 利。

二、对外汇局的具体行政行为包括行政处罚等,享有依法进 行申诉、提起行政复议和行政诉讼等法定权利。

三、接受并配合外汇局对本企业货物贸易外汇收支进行监督 检查,及时、如实说明情况并提供相关单证资料;按规定进行相 关的业务登记与报告;按照外汇局分类管理要求办理货物贸易外 汇收支业务。

四、若违反外汇管理法规规定,接受外汇局依法实施的包括 罚款、列入负面信息名单、限制贸易信贷规模和结构、限制结算 方式、对外公布相关处罚决定等在内的处理措施。

五、知晓并确认本确认书适用于货物贸易外汇收支。本企业 资本项目、服务贸易等其他项目外汇收支按照相关项目的外汇管 理法规规定依法办理。本确认书未尽事项,按照有关外汇管理法 规规定执行;相关外汇管理法规规定发生变化的,以新的外汇管 理法规规定为准。

六、本确认书自本企业签署时生效。本企业将认真学习并遵 守货物贸易外汇管理法规规定,积极支持配合外汇局对货物贸易 外汇收支业务的管理。

> 企业 (公章): 公章 法定代表人(签字):签字 月 日 填写申请日当天日期 年

为进一步促进贸易便利化,更好地为企业服务,全面实施国 家依法行政纲要,推进政府职能转变,外汇局根据《中华人民共 和国外汇管理条例》及货物贸易外汇管理法规规定等,制定本确 7.可在系统内实时查询业务办理进度,外汇局 T+5 日内在线审核,企业在"我的业务"-"行政许可"-"行政许可业务" 模块中查收行政许可受理通知书、行政许可决定书及货物贸易 外汇网上业务开通注意事项等信息,在个人中心查看 ba 账号和密码。

| €──●<br>●<br>■<br>家外汇管理局数字外管平台(ASOne)                                                                                                    | 当前用户:***美                                     | 8  |
|----------------------------------------------------------------------------------------------------|-----------------------------------------------|----|
| 我的业务 行政许可                                                                                                    | 帮助<br>个人中心<br>削新<br>牧蔵<br>修改密码<br>切到保界面<br>注明 | (9 |
| 全国一体化在线或装描与手台           国家外汇管理局数字外管平台(ASOne)           我的业务                                                                                                    | 当前用户: ***美                                    | 8  |
| <ul> <li>◆ 个人中心 - Mozilla Firefox</li> <li>● ダニ。zwfw.safe.gov.cn/asone/servlet/CollectResServlet?operate=showPortalSetting&amp;temp=0.5622928057202689</li> <li>请法律教状见必う<br/>清除业务设置</li> <li>「请法律学体育式</li> <li>「有力性名」</li> <li>用户性名」</li> <li>用户性名」</li> <li>用户性名」</li> <li>用户性名」</li> <li>和始密码</li> <li>Mith: 図</li> </ul> | - □ ×<br>※ … ☆ 三                              |    |